## ZADÁNÍ HOME OFFICE ADRESY

Po přihlášení do myFOXu (odkaz ZDE) klikni na dlaždici "Můj profil":

| Domů 🗸                |                          |                        |                             |              | $\mathbf{Q}_{\mathbf{k}}$ Hledat akce nebo osoby | 🥂 🧬 🍓      | Tomáš Marný 🗸 |
|-----------------------|--------------------------|------------------------|-----------------------------|--------------|--------------------------------------------------|------------|---------------|
| Dêlnici               | THP                      |                        |                             |              |                                                  |            |               |
| Moje odbornost        |                          |                        |                             |              |                                                  |            |               |
| Spravovat oblíbené    | Centrum pro správu       |                        |                             |              |                                                  |            |               |
|                       | Č.                       |                        |                             |              |                                                  |            |               |
| ×                     | Ω.                       |                        |                             |              |                                                  |            |               |
| Moje info             |                          |                        |                             |              |                                                  |            |               |
|                       |                          | Kariéra                | Nábor                       | Plán rozvoje | Hodnocení výkonu                                 | Vzdělávání | Úspěch        |
|                       |                          | <i>⊷</i> 71            | ज <b>1</b>                  | ŕ            |                                                  |            |               |
| Můj profil            |                          | otevřených profesí     | Žádost<br>Čeká na schválení | 0            | (7)                                              |            | S.            |
| Aktivity              | Zadejte zpětnou<br>vazbu | Mobilní aplikace       |                             | Cíle         |                                                  |            |               |
|                       |                          |                        | eSignature                  |              |                                                  |            |               |
| Poslední aktualizace: | Ę                        | Aktivujte své zařízení |                             | 6            |                                                  |            |               |
| Nezhanie              |                          |                        | Podpisová workflow          |              |                                                  |            |               |

Následně se zobrazí tvůj profil, kde sroluj dolů na Home office adresu.

Pro přidání adresy klikni na ikonu tužky:

| 👌 Tomáš Marný 🗸 Recruitment Mana | ger               |                |           |           | S Akce                                                                                                    | 🖉 Záhlaví | 📅 K datu Dnes |
|----------------------------------|-------------------|----------------|-----------|-----------|----------------------------------------------------------------------------------------------------|-----------|---------------|
| OSOBNÍ INFORMACE INFORMACE O ZA  | MĚSTNÁNÍ MZD      | DOVÉ INFORMACE | DOKUMENTY | CAFETERIE | nandalasanan ay nang serengkanan ang kana serengkanan ang kana serengkanan serengkanan serengkanan serengkanan |           |               |
| Home office adresa               | Zadejte home offi | fice adresu    |           |           |                                                                                                    |           |               |
|                                  | Žádná data        |                |           |           |                                                                                                    |           |               |

Následně se ti zobrazí prázdná pole k vyplnění, přičemž pole s červenou hvězdičkou jsou povinná.

|                |        |                 | Zadejte home office adresu |     |
|----------------|--------|-----------------|----------------------------|-----|
| *Platnost od   | *Ulice |                 | *Číslo popisné             | PSČ |
| dd. MMM yyyy 📰 |        |                 |                            |     |
| *Město         | ,      | *Země           |                            |     |
|                |        | Žádná volba 🗸 🗸 |                            |     |

Vyplň prosím přesnou adresu, kde vykonáváš "Práci z domova" a od kterého dne.

Poté ulož kliknutím na tlačítko "Uložit":

| Zadejte home office adresu |  |            |                           |                |        |  |  |
|----------------------------|--|------------|---------------------------|----------------|--------|--|--|
| *Platnost od               |  | *Ulice     |                           | *Číslo popisné | PSČ    |  |  |
| 16. bře 2020               |  | Pardubicka |                           | 111            | 123 45 |  |  |
| *Město                     |  |            | *Země                     |                |        |  |  |
| Pardubice                  |  |            | Česká republika (CZE) 🗸 🗸 |                |        |  |  |

Zrušit Uložit

Zobrazení si můžeš rovnou zkontrolovat na svém profilu:

| 🍓 Tomáš Marný 🗸    | <ul> <li>Recruitment Manager</li> </ul>                                    |                                                                                                    |           |           |  |
|--------------------|----------------------------------------------------------------------------|----------------------------------------------------------------------------------------------------|-----------|-----------|--|
| OSOBNÍ INFORMACE   | INFORMACE O ZAMĚSTNÁNÍ                                                     | MZDOVÉ INFORMACE                                                                                      | DOKUMENTY | CAFETERIE |  |
| Home office adresa | Zadejte ho<br>Platnost od<br>Ulice<br>Číslo popisn<br>PSČ<br>Město<br>Země | ome office adresu<br>16. bře 2020<br>Pardubicka<br>é 111<br>123 45<br>Pardubice<br>Česká republika (C | ZE)       |           |  |